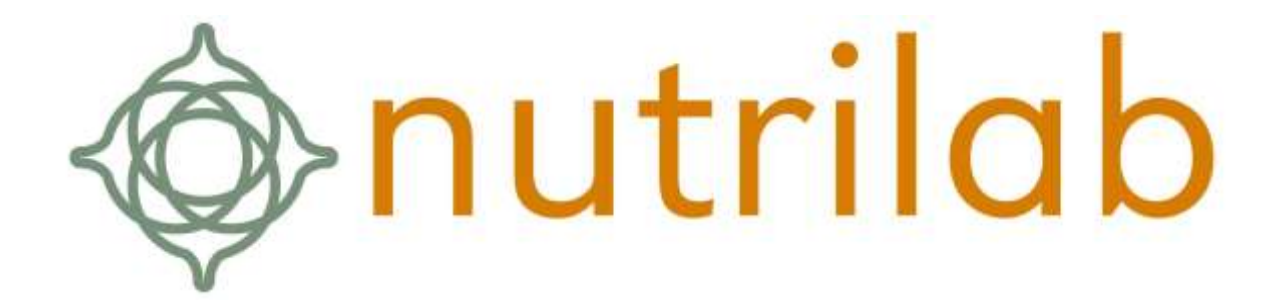

Handleiding Weblims 2

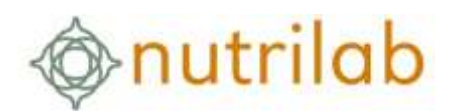

# Inhoudsopgave

| 1.  | Inloggen                                               |
|-----|--------------------------------------------------------|
| 2.  | Weblims dashboard3                                     |
| 3.  | Aanmaken van nieuwe orders                             |
|     | 3.1 Aanmaken nieuwe (lege) order 4                     |
|     | 3.2 Aanmaken van een template 6                        |
|     | 3.3 Aanmaken nieuwe order via een template7            |
|     | 3.4 Aanmaken nieuwe order via kopiëren bestaande order |
| Lo  | bende orders bekijken                                  |
| Re  | sultaten bekijken                                      |
| Of  | ertes bekijken                                         |
| Bij | age I                                                  |

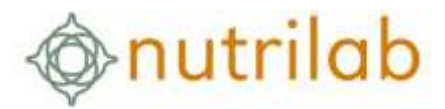

#### 1. Inloggen

Ga naar nutrilab.weblims.nl en vul uw gebruikersnaam en wachtwoord in.

| Aanmelden            |   |
|----------------------|---|
| E mailadress         |   |
|                      |   |
| Wachtwoord           | ۵ |
| Wachtwoord vergeten? |   |

#### 2. Weblims dashboard

Na inloggen komt u op het dashboard van Weblims. Via dit dashboard kunt u naar de verschillende pagina's binnen Weblims.

| 🕈 Home | Orders | Samples | Results | 🗂 Quotations | Administration ~ |
|--------|--------|---------|---------|--------------|------------------|
|--------|--------|---------|---------|--------------|------------------|

Tevens zullen via dit dashboard berichten over, bijvoorbeeld onderhoud aan het systeem, worden gedeeld.

#### 3. Aanmaken van nieuwe orders

Nieuwe orders kunt u op verschillende manieren aanmaken.

- Via een lege order
- Via een template
- Via het kopiëren van een oude order

Via een lege order dient u elke keer opnieuw details van het monster in te vullen en een analyse pakket te selecteren. Als u veel series met vergelijkbare monsters aan gaat leveren, die op standaard analysepakketten geanalyseerd moeten worden, heeft het grote voordelen om te werken met **templates** (model orders). Het is ook mogelijk om een **oude order** te **kopiëren**. U moet dan wel heel zeker zijn dat het gekozen analysepakket en de omschrijvingen correct waren.

Wanneer orders worden ingeboekt via weblims, dan zal u de ordernummers vanuit weblims op de monsters dienen te plaatsen. Enkel de ordernummers die op het laboratorium worden ontvangen, zullen worden ingeboekt.

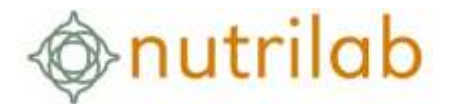

#### 3.1 Aanmaken nieuwe (lege) order

Ga via de menubalk naar Orders

| Home | Orders | 🗅 Samples | <ul> <li>Results</li> </ul> | 🖞 Quotations | Administration ~ |
|------|--------|-----------|-----------------------------|--------------|------------------|
|      |        |           |                             |              |                  |

U krijgt nu de lijst met weblims-orders te zien die op uw account zijn aangemaakt. Om een nieuwe (lege) order aan te maken, klik op **New order.** 

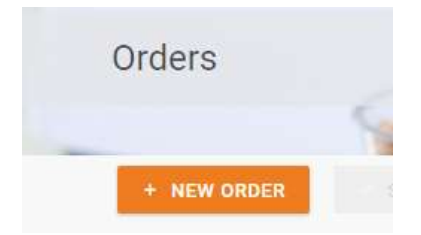

U komt nu in het scherm **Create order** waarin u alle gegevens van uw monster kunt invullen in het tabblad **Details**:

|                                                                                                    | -                                                                                                    | 714-                                                                                                    |    |               |                                                                                                    |  |
|----------------------------------------------------------------------------------------------------|----------------------------------------------------------------------------------------------------|----------------------------------------------------------------------------------------------------|----|---------------|----------------------------------------------------------------------------------------------------|--|
| Index     Image: set in the set in the                                                                                                    | -                                                                                                    |                                                                                                    |    |               |                                                                                                    |  |
| Note     Note       Name     Name       Name     Name <t< th=""><th>- Univer</th><th>- Harrison - Harrison - Harrison</th><th></th><th>200.00</th><th></th><th></th></t<> | - Univer                                                                                                    | - Harrison - Harrison  |    | 200.00        |                                                                                                    |  |
|                                                                                                    | -                                                                                                    | taai -                                                                                                    |    | and from the  |                                                                                                    |  |
|                                                                                                    |                                                                                                    |                                                                                                    |    |               |                                                                                                    |  |
|                                                                                                    | -                                                                                                    |                                                                                                    |    |               |                                                                                                    |  |
| Amage: sector of the sector of the sector                                                                                                    | -                                                                                                    |                                                                                                    |    |               |                                                                                                    |  |
| Image: section of the section of the section of                                                                                                    | 1-1-1-1-1-1-1-1-1-1-1-1-1-1-1-1-1-1-1-                                                                          |                                                                                                    |    | _             |                                                                                                    |  |
| Image: section of the section of the section of                                                                                                    |                                                                                                    |                                                                                                    |    |               |                                                                                                    |  |
|                                                                                                    |                                                                                                    |                                                                                                    |    |               |                                                                                                    |  |
| Image: section of the section of the sectio                                                                                                    |                                                                                                    |                                                                                                    |    |               |                                                                                                    |  |
| Image: section of the section of the sectio                                                                                                    |                                                                                                    |                                                                                                    |    |               |                                                                                                    |  |
| Answer     Answer     Answer       Image: Answer     Image: Answer     Image: Answer       Image: Answer     Image: Answer     Image: Answer       Image: Answer     Image:                                                                                                    |                                                                                                    |                                                                                                    |    |               |                                                                                                    |  |
| Image: section of the section of the section of t                                                                                                    |                                                                                                    | the state of the state of the s |    |               |                                                                                                    |  |
| Image: Section of the section of the section of t                                                                                                    |                                                                                                    |                                                                                                    |    |               |                                                                                                    |  |
| Image: Section of the section of the section of t                                                                                                    |                                                                                                    |                                                                                                    |    |               |                                                                                                    |  |
| Image: Section of the section of the section of t                                                                                                    |                                                                                                    |                                                                                                    |    |               |                                                                                                    |  |
| Image: Section of the section of the sectio                                                                                                    |                                                                                                    |                                                                                                    |    | 1             |                                                                                                    |  |
| Image: section of the section of the section of t                                                                                                    | _                                                                                                    |                                                                                                    |    |               |                                                                                                    |  |
| Mathematical state         Mathematical state         Mathema                                                                                                    | _                                                                                                    |                                                                                                    |    | _             |                                                                                                    |  |
| Image: Section of the section of the sectio                                                                                                    |                                                                                                    |                                                                                                    |    |               |                                                                                                    |  |
| Image: Section of the section of the sectio                                                                                                    |                                                                                                    |                                                                                                    |    |               |                                                                                                    |  |
| Image: Section of the section of the section of t                                                                                                    | -                                                                                                    | 1000                                                                                                    |    |               |                                                                                                    |  |
| Image: Section of the section of the sectio                                                                                                    |                                                                                                    |                                                                                                    |    |               |                                                                                                    |  |
| ************************************                                                                                                    |                                                                                                    |                                                                                                    |    | -             | Dett-                                                                                                    |  |
| Image: Section of the section of the sectio                                                                                                    | -                                                                                                    |                                                                                                    | 10 |               |                                                                                                    |  |
|                                                                                                    |                                                                                                    |                                                                                                    |    |               |                                                                                                    |  |
| Image         Image         Image           Image         Image         Image           Image         Image         Image           Image         Image         Image           Image         Image         Image           Image         Image         Image           Image         Image         Image           Image         Image         Image           Image         Image         Image                                                                                                    | The second second second second second second second second second second second second second second second se |                                                                                                    |    |               |                                                                                                    |  |
| Image: Name         Image: Name           Image: Name         Image: Name           Image: Name         Image: Name           Image: Name         Image: Name           Image: Name         Image: Name           Image: Name         Image: Name                                                                                                    | -                                                                                                    |                                                                                                    |    |               |                                                                                                    |  |
| La         July           St         State           St         State           St         State           State         State           State         State           State         State           State         State           State         State                                                                                                    |                                                                                                    |                                                                                                    |    |               |                                                                                                    |  |
| m         m         m           m         m         m           mm         m         m           m         m         m                                                                                                    | Let .                                                                                                    |                                                                                                    |    | Second Second |                                                                                                    |  |
| H 1 1 1 1 1 1 1 1 1 1 1 1 1 1 1 1 1 1 1                                                                                                    |                                                                                                    |                                                                                                    |    |               |                                                                                                    |  |
| N         N         N           None         N         N           None         N         N           None         N         N           None         N         N                                                                                                    |                                                                                                    |                                                                                                    |    |               |                                                                                                    |  |
| Termenta de la constanti de la constanti de la                                                                                                    |                                                                                                    |                                                                                                    |    | _             |                                                                                                    |  |
| n international international                                                                                                    | 1-0-0.000                                                                                                    |                                                                                                    |    |               | the second second secon |  |
|                                                                                                    |                                                                                                    |                                                                                                    |    | -             |                                                                                                    |  |
|                                                                                                    |                                                                                                    |                                                                                                    |    |               |                                                                                                    |  |
|                                                                                                    | 1.1                                                                                                    |                                                                                                    |    |               |                                                                                                    |  |

Een specificatie van alle in te vullen velden kunt u vinden in Bijlage I. De velden met een ster (\*) zijn verplicht.

- Sample description
- Sector
- Category
- Material
- Aspect
- Sample date
- Sample time
- Package (of sample)
- Transport
- Perishability
- Safety Code

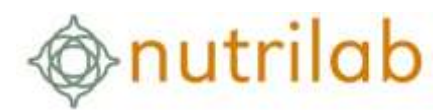

Als u de gegevens heeft ingevuld kun u deze opslaan met Save:

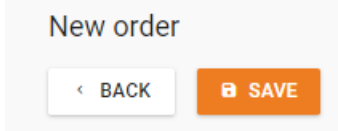

Ga vervolgens naar het tabblad **Tests Selection** om de analyses selecteren die uitgevoerd moeten worden op het monster:

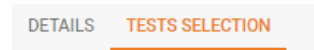

Aan de linkerkant ziet u de testpakketten waaruit u kunt kiezen (Available Tests). Deze kunt u uitklappen om per testpakket alle individuele analyses te zien. Dit zijn de testen waarvoor u een prijs in een offerte heeft staan.

| ocovia. | TESTS SELECTION                  |          |                                |                   |             |
|---------|----------------------------------|----------|--------------------------------|-------------------|-------------|
| Avelati | le tests                         |          | ADD TEXTS IN AN ISSUENCE TEXTS |                   | Added texts |
|         | Hares T z                        | Name:    | Tertpschaps T                  | Interv            |             |
|         | . 4                              | - A.     |                                | .9.               |             |
| 1.00    | Stanfastary 2022-13              |          |                                |                   |             |
| D       | <ul> <li>Louis unigen</li> </ul> |          |                                |                   |             |
| Ū.      | y Parset I                       |          |                                |                   |             |
| Ū.      | - Hend 2                         |          |                                |                   |             |
| 1.78    | et Code - Net Marine             | (Marine) |                                | No selected texts |             |
| 10      | (a)                              | 0.       |                                |                   |             |
|         | 0 Sample properation chem.       |          |                                |                   |             |
|         | 9750 Earste dagens costs         |          |                                |                   |             |
|         | 9940 Mycotowne screening 0.24    | (3443)   |                                |                   |             |
|         | 9950 Aflatooln BT                |          |                                |                   |             |

U kunt het pakket in zijn geheel aan de order toevoegen of een selectie analyses uit dit pakket.

| Availe | ible tests  |                             |                 | ADD TERTS |
|--------|-------------|-----------------------------|-----------------|-----------|
| 1      | Name        | Ts.                         | Terres.         |           |
|        | - G,        |                             | - ú,            |           |
|        | 1 Test Code | Text Name                   | Name            |           |
|        | 4           | 4                           | а,              |           |
|        | 0           | Sample preparation Chem     |                 |           |
|        | 121         | Crude fat after pre-extract | ion and hydroly |           |
|        | 200         | Crude asti (SS0 *C)         |                 |           |
| 0      | 540         | Fatty Acid Composition      |                 |           |
| -      | 9000        | Preparation for DNA and a   | ikergenzi       |           |
|        | 9750        | Sample disposal costs       |                 |           |
|        | 9793        | Modifying Certificate       |                 |           |
| -      | 10154       | Whole Egg Powder            |                 |           |

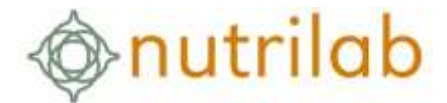

Vervolgens drukt u op **Add tests** om deze toe te voegen aan de order. De tests verschijnen in het rechter deel van het scherm (**Added Tests**).

Door te klikken op Save slaat u uw keuze op.

| < BACK | B SAVE | 1 SUBMIT | B PDF | PRINT LABEL |
|--------|--------|----------|-------|-------------|
|        |        |          |       |             |

Via Back gaat u terug naar het overzicht van al uw orders. De orders die u net hebt aangemaakt

hebben de status **Stored**. U kunt ze nog steeds wijzigen door op de **Edit** knop te drukken of ze

nog deleten met . Wanneer u zeker bent dat u ze gaat insturen, vinkt u de betreffende orders aan en klikt op **Submit**. Vanaf dat moment kan onze afdeling Acceptatie de monsters inboeken. (Deze stap kan ook direct in de order)

| 1.3       | -             | 12 mar               | A CONTRACT           | THE 1. 17 | Sector and |
|-----------|---------------|----------------------|----------------------|-----------|------------|
| + NEW DRD | ER 📿 SURMIT S | ELECTION DELETE SELE | CTION . PRINT LABELS |           |            |
|           |               |                      |                      |           |            |
|           |               |                      |                      |           |            |
|           |               |                      |                      |           |            |
| _         |               |                      |                      |           |            |

Indien u beschikt over een labelprinter, kunt u op een vergelijkbare manier ook de monsterstickers uitprinten. Selecteer de orders en druk op **Print Labels**.

#### 3.2 Aanmaken van een template

Dit gaat op dezelfde manier als het aanmaken van een gewone (lege) order. Volg de aanwijzingen uit de vorige paragraaf. Maak een volledig order aan inclusief analyses. Klik op save om de order op te slaan. Vervolgens klikt u op de button **Save as template.** 

|                   | Apply order template Or BAVE AS TEMPLATE |
|-------------------|------------------------------------------|
| Order information |                                          |
| Status Rosent     |                                          |
| Norm Normi        | (*)                                      |

Vul de naam voor het template in en klik op create template.

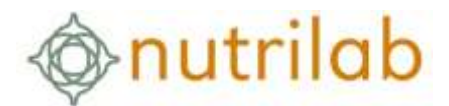

|                      | 1       | Sector product code |   |
|----------------------|---------|---------------------|---|
| Save as template     |         |                     | 3 |
| Maandelijkse HACCP o | ontrole |                     |   |
| CREATE TEMPL         | TE      |                     |   |
|                      |         |                     | 1 |

Het template is opgeslagen.

Een lijst van templates is te vinden onder Administration  $\rightarrow$  Order templates. In deze lijst kunnen niet gebruikte templates verwijderd worden.

|   |         |           |                        | a poste                     | an ordere   | The standards | states rie                                                                                                    | and a statement and . |                                     |
|---|---------|-----------|------------------------|-----------------------------|-------------|---------------|----------------------------------------------------------------------------------------------------|-----------------------|-------------------------------------|
|   | E       |           |                        |                             | 30          | 1.1.1         | and the second                                                                                                  |                       | B1                                  |
| C | Order t | empl      | ates                   |                             |             |               |                                                                                                    |                       |                                     |
|   | 35      | HE I      | IL STORE               |                             |             |               | 1 100                                                                                                    |                       | 1 1                                 |
|   |         |           |                        |                             |             |               |                                                                                                    | B G ¢ * *             | Q.Zamm                              |
|   |         | 0         | Cherri navve 1         | Templata Name               | Geigens     | )             | in the second second second second second second second second second second second second second second second | tiger.                | Satyly Develytice                   |
|   |         | $\{0,1\}$ | U, food                | 14.                         | 6           | 6             | £                                                                                                    | - A.                  | 14.1                                |
|   |         | 23        | FoodLittyTest-SIESSEN  | 12-4-2921 tert              | 2uto(t (98) |               | Ja (Eng)                                                                                                    | i.M. (69g)            | Test 12+2021                        |
|   |         | - 34      | FoodLimyText - GIESSEN | terttemptate 220426         | Sector (GR) |               | Vortent (Eng)                                                                                                   | Monters (Eng)         | 7ed 264-2022                        |
|   |         | म         | RoodLinteTest - GESSEN | Maandelijkse HACCP controle | 7(vab.(59)  | 3             | (seal) (Eng)                                                                                                    | Deebb (Eng)           | Test order t.t. v. Wetsmithandield. |
|   |         |           |                        |                             |             |               |                                                                                                    |                       |                                     |

#### 3.3 Aanmaken nieuwe order via een template

Onder Orders, kiest u new order

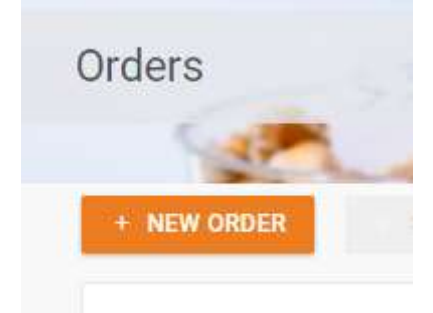

U komt nu in het scherm **Create order** waarin u alle gegevens van uw monster kunt invullen. Kies rechts bovenin **Apply order template.** 

|                   | Apply order template |
|-------------------|----------------------|
| Order information |                      |
| Status Draft      |                      |

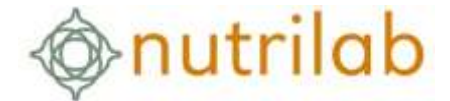

Het template wordt toegepast op de nieuwe order. Vul de specifieke zaken aan voor dit monster, zoals **Sample Description, Sample date, Sample time etc.**. Eventueel kunnen de testen voor de order nog worden aangepast.

Als u hiermee klaar bent kunt u de order opslaan met **Save**. De order is gereed om naar Nutrilab te sturen. Klik op **submit** om de opdracht naar het laboratorium te sturen. Print een label voor op het monster.

| < BACK | B SAVE | ± SUBMIT | 🖪 PDF | PRINT LABEL |
|--------|--------|----------|-------|-------------|
|        |        |          |       |             |

#### 3.4 Aanmaken nieuwe order via kopiëren bestaande order

Onder Orders kiest u, uit de lijst met reeds opgeslagen orders, degene die u wilt kopiëren. Klik op het

| Bulk copy order     | ×            |
|---------------------|--------------|
| mount to copy (maxi | mum of 100). |
| 1                   | -            |

rechtse icoontje voor het ordernummer.

U kunt aangeven hoe vaak u de order wenst te kopiëren. De vervolgstappen zijn gelijk als bij het aanmaken van een nieuwe order via templates.

# Lopende orders bekijken

Onder Samples kunt u de lopende orders binnen Nutrilab en orders die gereed zijn inzien.

Ga in het hoofdmenu naar Samples.

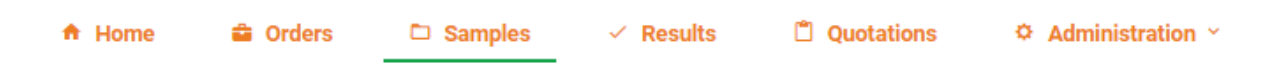

Een selectie van monsters kan gemaakt worden op basis van bijvoorbeeld folder- of ordernummer, maar ook op basis van PO-nummer, monsteromschrijving en batchnummer.

De verwachte datum dat de resultaten gereed zullen zijn, wordt gecommuniceerd in de kolom 'planned ready date'.

In de datagrid kan op verschillende parameters een zoekopdracht worden uitgevoerd.

| Palar To   | Clean Name     | Palazzar | Paget Name       | Ingelbergter | Online Number 11 | mindane Drive No. | Der beigte ist | Sarah Description | Sample Date     | Hapton Sea     | Treparine Do |
|------------|----------------|----------|------------------|--------------|------------------|-------------------|----------------|-------------------|-----------------|----------------|--------------|
| 4          | 0, het         |          | a,               | -q.          | 4                | 4                 | 4              | q                 | 4 4             | ų              | i aj         |
| 1000002149 | FooriLime Sect |          | FoodLineText do. |              | N00002199012     |                   |                | Heranalysia Crook | 19-3-2022 16:40 | 153-2022 16-42 | 15-5-2022 14 |

Rechts boven de datagrid kan een export van alle data uit een zoekopdracht gemaakt worden, maar de zoekopdracht kan hier ook gereset worden.

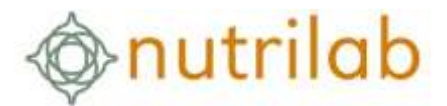

| ₽ | G | Φ | ۲ | Î | Q Zoeken |  |
|---|---|---|---|---|----------|--|
|   |   |   |   |   |          |  |

| Icoon    | Omschrijving            | Functie                                                                                                    |
|----------|-------------------------|----------------------------------------------------------------------------------------------------|
| <b>₽</b> | Exporteer alle gegevens | Exporteer alle gegevens naar een Excel-file                                                                                                    |
| G        | Kolom kiezer            | Sleep niet gebruikte kolommen naar het openstaande witte<br>vlak om zo een overzicht te maken van de data die u in beeld<br>wil hebben.                   |
| \$       | Refresh                 | Ververs alle data onder samples                                                                                                    |
|          | Reset filter            | Reset alle gemaakte zoekopdrachten.                                                                                                    |
| Î        | Reset grid settings     | Reset de grid naar de oorspronkelijke settings. (wanneer<br>kolommen weggesleept zijn onder kolom kiezer, zullen deze<br>weer in het grid komen te staan) |

# Resultaten bekijken

Onder **Results** kunt u de historie inzien van analyses die Nutrilab voor u heeft uitgevoerd.

Ga in het hoofdmenu naar **Results**.

| A | Home | Crders | D Samples | Results | C Quotations | Administration ~ |
|---|------|--------|-----------|---------|--------------|------------------|
|---|------|--------|-----------|---------|--------------|------------------|

In de datagrid kan op verschillende parameters een zoekopdracht worden uitgevoerd.

| Falme M | Dister Matther | Text | Waldsha Order Nu | Test Group . | Client Langle M | Sample Descrip 1 | Twat Code | Analyte |
|---------|----------------|------|------------------|--------------|-----------------|------------------|-----------|---------|
| 9       | 4              | 9    | a,               | 9.           | R.              | α,               | а.        | a,      |

B.v. op Folder ID:

|           |           | ይ 🔒 🗘 🔶         | Î   |
|-----------|-----------|-----------------|-----|
| Folder Id | Test Code | Analyte         | Res |
| Q 2231    | Q         | Q               | Q   |
| N00002231 | 200       | Ruw As          | 1,2 |
| N00002231 | 731       | Aeroob mesofiel | < 1 |

En/of op analysecode:\

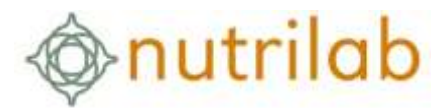

|           |           | ት 🖓 🖓           | Î   |
|-----------|-----------|-----------------|-----|
| Folder Id | Test Code | Analyte         | Re  |
| ର୍ 2231   | Q 731     | Q               | Q   |
|           |           |                 |     |
| N00002231 | 731       | Aeroob mesofiel | < 1 |
| N00002231 | 731       | Aeroob mesofiel | 10  |
|           |           |                 |     |

Ð

Om de selectie te exporteren naar excel, klik op:

# Offertes bekijken

Onder Quotations kunt u de lopende offertes die u heeft binnen Nutrilab.

Ga in het hoofdmenu naar Quotations.

| 🕈 Home 📫 Orders 🗅 Samples 🗸 Results 📋 Quotations 🌣 Administrations | istration | Administration | 🖞 Quotations 🔅 Admi | 🗂 Quotation | <ul> <li>Results</li> </ul> | Samples | G Orders | A Home |
|--------------------------------------------------------------------|-----------|----------------|---------------------|-------------|-----------------------------|---------|----------|--------|
|--------------------------------------------------------------------|-----------|----------------|---------------------|-------------|-----------------------------|---------|----------|--------|

Uw verschillende offertes zijn hier terug te vinden door de offerte aan te klikken en hieronder de verschillende pakketten uit te vouwen.

|           |                                                                                                    |                  |            |             |              | ۵              | G 0 .          | 3,2100             |   |
|-----------|----------------------------------------------------------------------------------------------------|------------------|------------|-------------|--------------|----------------|----------------|--------------------|---|
| metal     | Project 1                                                                                                    | Gaute (B         |            | There i     | ute          |                |                | territor Aspection |   |
| iii, too  | xd                                                                                                    | 4                |            | 6           |              |                |                | a                  | - |
| 🗆 – Foodu | maTean door topend                                                                                                    | 2002-16          |            | Doorlo      | perde office |                |                | 15-8-2022          |   |
| Package D | de T                                                                                                    | Parkings (Serve  |            |             | 54.000       | Predmays Price | from a Pachage |                    |   |
|           |                                                                                                    | Paloet 1         |            | . 629       | 10           | -              |                |                    |   |
| Texule 1  | Sectors.                                                                                                    |                  | Test Print | Home or Tag |              |                |                |                    |   |
| 0         | Monaterypotterhandering Chemie                                                                                                    |                  |            |             |              |                |                |                    |   |
| 738       | Voorbehandeling michilliciingie (510 6887)                                                                                                    |                  |            |             |              |                |                |                    |   |
| 196       | lowerg telanalysis more                                                                                                    |                  |            |             |              |                |                |                    |   |
|           | Arrost merche Kengete 10 °C (geländer                                                                                                    | tig een.190'4930 | 1.4        |             |              |                |                |                    |   |
| 731       | Charles of the rest of the rest of the res |                  |            |             |              |                |                |                    |   |

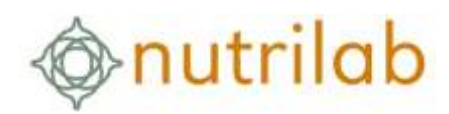

# Bijlage I

| Client              |                                                                  |
|---------------------|------------------------------------------------------------------|
| Client              | Bedijfsnaam                                                      |
| Created by          | Persoon die de order aanmaakt                                    |
| Order information   |                                                                  |
| Status              | Draft -> Concept (Niet opgeslagen)                               |
|                     | Stored $\rightarrow$ Opgeslagen opdracht                         |
|                     | Submitted $\rightarrow$ Opdracht bij het laboratorium ingediend. |
|                     | Accepted $\rightarrow$ Door het laboratorium geaccepteerd        |
| Norm                | Klant specifieke normen kunnen hier gekozen worden.              |
| Sample              |                                                                  |
| Sample description  | Omschrijving van het monster                                     |
| Your project ref    | PO-nummer van de opdracht                                        |
| Item number         | PO-item nummer                                                   |
| Your project notes  | Llitgebreidere omschrijving voor het PO-nummer. PO Details       |
| Nutrilah Project    | Offerte die de basis is voor de ondracht                         |
| Sector              | Pulldown menu met verschillende sectoren waarin het monster kan  |
| 500101              | vallen                                                           |
| Category            | Pulldown menu met verschillende categorieën waarin het monster   |
| Category            | kan vallen                                                       |
| Material            | Pulldown menu met verschillende materialen waaronder het         |
|                     | monster kan vallen                                               |
| Aspect              | Pulldown menu met verschillende aspecten waaronder het monster   |
| Aspect              | kan vallen                                                       |
| Priority            | Hier kan aangegeven worden of dit een spoed monster betreft      |
| linonty             | Vraag hij spoed altijd een case aan via onze service afdeling    |
| Report link         | Wanneer een order gekonneld dient te worden aan een eerder       |
|                     | ontvangen order                                                  |
| Notes on report     | Notities die on de rannortage worden genlaatst                   |
| Notes               | Notities bestemd voor bet laboratorium. Deze worden niet on de   |
| 110103              | rapportage genlaatst                                             |
| PDF conies to       | e-mail adressen waar de order tevens naar toe gestuurd dient te  |
|                     | worden (Indien een e-mail adres niet bekend is hij Nutrilah)     |
| Report Janquage     | Taal van de rannortage (Nederlands, Engels, Erans, Duits)        |
| Client product code | Product code                                                     |
| Sector product code | Code meegegeven vanuit de sector                                 |
| Label code          |                                                                  |
| Sample date         | Monstername datum                                                |
| Sample date         | Monstername tid                                                  |
| Sample time         | Romonsterid door                                                 |
| Sampling location   |                                                                  |
| Droduction data     |                                                                  |
| Frouuction date     |                                                                  |
| Expiry date         | Diterste nouabdal neusadutio                                     |
|                     |                                                                  |
| Lot quantity (Kg)   | Dalui yi uulle                                                   |
| Sear number         | nuien net monster geseald wordt aangeleverd en nierop een        |
| Dealizers (-f       |                                                                  |
| Package (of sample) | In weike verpakking wordt net monster aangeleverd                |
| mansport            | Op weike manier wordt net monster aangeleverd bij het            |
|                     |                                                                  |
| Temp. (of sample)   | Under weike conditie wordt het monster aangeleverd bij het       |
|                     | l ladoratorium.                                                  |

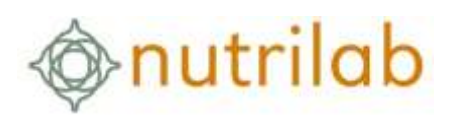

| Cost location       | Kostenplaats                                                     |
|---------------------|------------------------------------------------------------------|
| Trade               |                                                                  |
| Vessel              | Schip/boot met de lading                                         |
| Buyer               | Koper van het product                                            |
| Truck Number        | Vrachtwagen nummer                                               |
| Discharged          | Vrijgegeven door                                                 |
| Barge               | Binnenschip                                                      |
| Producer            | Producent                                                        |
| Supplier            | Leverancier                                                      |
| Microbiology        |                                                                  |
| Perishability       | Bederfelijkheid                                                  |
| Expiry test         | Houdbaarheidstest. Kies ja of nee. Wanneer ja wordt gekozen dan  |
|                     | kunt u de datum waarop de test ingezet dient te worden invullen. |
| Storage temperature | Bewaar temperatuur                                               |
| Safety Information  |                                                                  |
| Safety Code         | Bevat het monster gevaarlijke stoffen?                           |